Источник: РосКвартал® — интернет-служба №1 для управляющих организаций https://roskvartal.ru//wiki/analiz-gis-zhkh

## Чтобы запустить проверку полноты заполнения ГИС ЖКХ:

1. Перейдите по ссылке https://gis.roskvartal.ru/upgradeToFull, авторизировавшись на портале PocKвартал.

2. Выберите способ доступа к сервису: «Демонстрационный режим», «Полный доступ на 3 месяца», «Полный доступ на 6 месяцев», «Полный доступ на 1 год».

| Анализ ГИС ЖКХ                                                                                                    |                                   |           | 0       |
|----------------------------------------------------------------------------------------------------|-----------------------------------|-----------|---------|
| «Анализ полноты раскрытия информации<br>в ГИС ЖКХ для УО и ТСЖ»                                                                                                    | Демонстрационный режим            | Бесплатно | выбрать |
| В настоящее время вы работаете в пробном режиме. До окончания пробного периода<br>осталось 24 дня<br>В полном режиме вы сможете проводить анализ по всем доступным на данный момент<br>разделам ГИС ЖКХ                                                                                                    | Полный доступ на 3 месяца         |           | ВЫБРАТЬ |
| Предлагаем вам совершенно бесплатно попробовать сервис и оценить его возможности в<br>течение 30 дней<br>На время демо-режима вам будет доступна общая оценка степени заполнения ГИС ЖКХ и<br>подробная информация по договорам управления. В полном режиме вы сможете проводить<br>анализ по всем доступным на данный момент разделам ГИС ЖКХ | Полный доступ на 6 месяцев (-15%) |           | ВЫБРАТЬ |
| Обладатели «GOLD»-карты Клуба профессиональных управляющих МКД получают полный<br>доступ к сервису автоматически<br>← к списку компаний                                                                                                    | Полный доступ на 1 год (-25%)     |           | ВЫБРАТЬ |

3. Если выбрана демо-версия сервиса:

3.1. Откроется страница с уже подтверждёнными компаниями. При необходимости добавьте новую компанию. Выберите нужную вам компанию. Компания подтверждена, если в правом верхнем углу карточки компании есть слово «Подтверждена».

| 🚺 ООО "ИНТЕРНЕТ-СЛУЖБА ДЛЯ УО" | 000 "MACTEP-PEMOHT"            |                      |
|--------------------------------|--------------------------------|----------------------|
| ИНН 1001293908                 | ИНН 1001158377                 |                      |
| ✓ Попробовать бесплатно 92 дня | 🛩 Попробовать бесплатно 92 дия | Добавить организацию |

3.2. У выбранной для использования демо-версии компании нажмите «Попробовать бесплатно».

| 000 "ИНТЕРНЕТ-СЛУЖБА ДЛЯ УО" | 000 "MACTEP-PEMOHT"     |                                                 |   |
|------------------------------|-------------------------|-------------------------------------------------|---|
| ИНН 1001293908               | ИНН 1001158377          |                                                 |   |
| Иное                         | Управляющая организация |                                                 |   |
|                              |                         |                                                 | _ |
| 🗸 Попробовать бесплатно      | Попробовать бесплатно   |                                                 |   |
|                              |                         | CTER REMOVED AN ADDRESS AND ADDRESS AND ADDRESS | 5 |
|                              |                         | CLEP, HEMORY, Ha Shears Tenciphes Tenco hearing |   |
|                              |                         |                                                 |   |

3.3. Система подключится к личному кабинету организации в ГИС ЖКХ и оценит объём размещённой информации. Чтобы просмотреть результаты проверки, нажмите «Результаты анализа».

| 🛡 ООО "ИНТЕРНЕТ-СЛ | УЖБА ДЛЯ УО" | 000 "MACTEP-PEMOHT"                                     |    |  |
|--------------------|--------------|---------------------------------------------------------|----|--|
| ИНН 1001293908     |              | ИНН 1001158377                                          |    |  |
| Иное               |              | Управляющая организация                                 |    |  |
|                    |              |                                                         |    |  |
|                    |              | <ul> <li>Результаты анализа</li> <li>Повтори</li> </ul> | пъ |  |
|                    |              | Посмотреть отчёт                                        |    |  |

3.4. Вы в любое время можете переключиться с демо-версии на полную, получив доступ ко всем возможностям сервиса. Для этого нужно нажать в верхнем правом углу экрана «Приобрести подписку», после чего вы сможете выбрать вид доступа к сервису.

| час вы используете демонстрационную версию сервиса, имеющую ряд ограничений.<br>1 того, чтобы использовать сервис на 100%, приобретите подписку.                                                                                                    |  | приобрести подписку |
|----------------------------------------------------------------------------------------------------|--|---------------------|
| 🔮 Анализ ГИС ЖКХ                                                                                                    |  | <b>III</b> ⑦        |
| Image: Construct and Construct and Constr |  |                     |

4. Если выбрана полная версия сервиса, откроется страница для внесения оплаты услуги от юридического или физического лица:

| осКвартал 🛇                                                            | Есть вопросы? Не стесняйтесь, звоните: 📮 8          |
|------------------------------------------------------------------------|-----------------------------------------------------|
| плата подписки на сервис «Анализ ГИС ЖК.<br>Полный доступ на 3 месяца» | Х» Выберите способ оплаты<br>Юридическое лицо. Счёт |
| ена <b>195</b><br>Ввести промог                                        | ю р О Физическое лицо Олите салосског кортой        |
| оплате 1950                                                            | О Новая организация Р Получить счёт на оплату       |

4.1. После оплаты сервиса в личном кабинете появится возможность запустить проверку для всех подтверждённых компаний в личном кабинете пользователя.

4.2. Нажмите кнопку «Проверить» в карточке компании, для которой необходимо запустить проверку. Чтобы просмотреть результаты проверки, нажмите «Результаты анализа».

Источник: РосКвартал® — интернет-служба №1 для управляющих организаций https://roskvartal.ru//wiki/analiz-gis-zhkh